# Viewing your date of birth

### Changing your date of birth in Workday

To change your date of birth, you must contact <u>Enrolment Services</u>. You cannot change this information in Workday.

# How to view your date of birth

#### First, go to your profile in Workday

- 1. Log into your Workday account at myworkday.ubc.ca.
- 2. On the Workday home screen, click your user icon in the top right corner.
- 3. Click the "View Profile" button in the pop up menu.

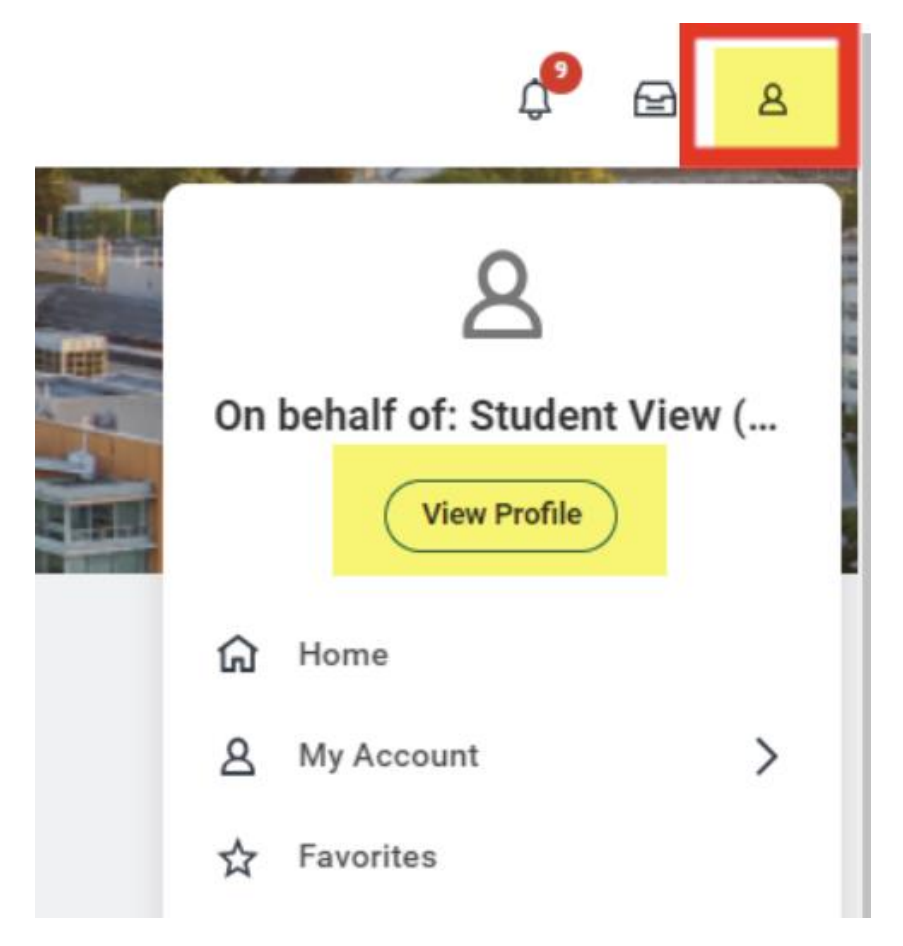

## Next, go to your personal information

- 1. Click the "Personal" tab on the left menu.
- 2. Click the "Personal Information" tab on the top menu. Your date of birth will be displayed in this view.

|                                                                                 | NU                     |                    | Q Search                                  |
|---------------------------------------------------------------------------------|------------------------|--------------------|-------------------------------------------|
| िंस<br>Student View<br>(STUVIEW787)<br>Student   University of British Columbia |                        | Names Personal     | Information IDs Residency Additional Data |
|                                                                                 |                        | Edit               |                                           |
| 88                                                                              | Summary                | Personal           |                                           |
| ප                                                                               | Personal               | Date of Birth      | 1998-10-04                                |
| ə                                                                               | Academics              | Age                | 25 years, 4 months, 6 days                |
|                                                                                 | Student Financials     | Citizenship Status | Citizen (United States of America)        |
|                                                                                 | Action Items and Holds | Trans Experience   | No, Cisgender                             |
| 器                                                                               | Committees             | Gender Identity    | Woman                                     |
| Θ                                                                               | History                | Pronouns           | (empty)                                   |
|                                                                                 | Contact                |                    |                                           |